#### Kannada Sangha Pune's KAVERI COLLEGE OF ARTS, SCIENCE AND COMMERCE, PUNE

# ADMISSION PROCESS STARTED (2024-25)

## BA / BCom / BBA / BBA-IB / BBA -CA/ BSc(CS)

#### ADMISSION PROCESS

- 1. Students seeking admission to FY class must fill in the Admission form with all the required details on <a href="https://kaveri.vriddhionline.com/">https://kaveri.vriddhionline.com/</a>
- 2. Students should use their ACTIVE MOBILE NUMBER and VALID and ACTIVE GMAIL ID ONLY for registration (WHICH WILL BE ACTIVE TILL THEY FINISH THEIR UG/PG).
- 3. Ensure that all information is filled up correctly (Fields marked Red \* are compulsory).
- 4. In case of any queries, contact the concerned Course Coordinator.

#### <u>NOTE: -</u>

- **1.** Student should refer to updated instructions and online admission procedure on the college website from time to time. They are subject to change without giving any prior notice to students.
- 2. Students should preferably use Desktop or Laptop to fill the admission form.

#### STEPS FOR FILLING ADMISSION FORM

- 1. Visit https://kaveri.vriddhionline.com/
- 2. Under Login -> Student Register (Register as a new student)
- 3. Student will receive Registration id and password on mobile number used for registration.
- 4. Under Login -> Student Login Login using the Registration id and password received
- 5. Under Admission > Click Application Form
- 6. Click Section U.G / PG
- 7. Select the course for which you want to apply
- 8. Select following
  - a. Admission Type: Provisional
  - b. Division Type: Non-Grant
  - c. Fees Category: Open / OMS (Out of Maharashtra State)
- 9. Fill in the required information(Fields marked Red \* are compulsory)
- 10.Upload Required Document
  - a. Aadhar Card Scanned Copy

#### b. Mark sheet (12th) Online Copy

- c. Caste Certificate (if applicable and available)
- 11.Only \*.JPG/\*.JPEG/\*.PNG Formats are allowed.
- 12.Maximum File Size Should Not Exceed is 500 KB per File.
- 13.Each Document Must Be Uploaded Separately.
- 14.Upload ID card size <u>Student Formal Photo</u> and scanned copy of students Signature (File Width 80pixel and Height 100 pixel) - File Size for Photo File and Signature File Should Not Exceed 500kb.
- 15.Form is successfully submitted when the following message is displayed "Thank You, You Have Successfully Updated / Submitted Admission Form."
- 16.Upon submitting your admission form and duly uploading scanned copy of documents; your admission form will be further processed by admission committee of the college using "ONLINE APPROVAL" system.

### 17.Forms with completed status will be considered for admission

- 18.If the form gets approved/accepted by the admission committee, student will get SMS and notification on his mail within a couple of days from submission of his admission form.
  - a. In case you do not receive a message due to NETWORK CONNECTION ISSUE, you can also check your Form Status on your Vriddhi Dashboard.
  - b. If the form status is **APPROVED** > that means you can now take admission in the college by paying the fees. The Online Payment Link will be enabled.
  - c. If the form status is **PENDING** your form is in the waiting list.

Admission Coordinator

Principal